## 课程免修(学分认定)使用指引

## 院长审核流程(教师角色):

1. 登录教务系统 https://jw.gkd.edu.cn/

2. 角色切换为"学分认定院长审批"

|              | , 🛉 🗐 🗘 |
|--------------|---------|
| 修改头像         |         |
| 修改密码         | 序↓ 添加+  |
| 切换角色         |         |
| ● 论文管理员      |         |
| ○ 毕业审核TO二级学院 |         |
| ○ 论文答辩小组秘书   |         |
| ○ 学分认定院长审批   |         |
| ○ 教师         |         |

3. 选择"学分认定"-"申请名单审批"

4. 选择当年学年学期-选择本学院-点击"搜索",后出现全部学
 生申请数据

| 广州科技职业<br>综合教务 | 业技)<br>管理 | ★大<br>系 | 学充   |            | đ         | 首页                         |         |      |             |                |           |            | 学       |          | » 🚺 120160304<br>使暖地 🗸 | ك 🖷 🗳       |
|----------------|-----------|---------|------|------------|-----------|----------------------------|---------|------|-------------|----------------|-----------|------------|---------|----------|------------------------|-------------|
| ◇ 学分认定流程设置     |           | 4       | 学分认: | 定 申请名      | 单管理 🛞 申请会 | 8単审批 ⊗                     |         |      |             |                |           | 6          |         |          |                        | ▶ 关闭操作 マ    |
| ◇ 学分认定课程库      |           | 学       | 年学期: | 2023-2024- | I         | ▼ 申请类型:                    | 请选择     | ~    | 年级: 请送      | 5 <sup>2</sup> | ~         | 院系: 经济与管理书 | 皖       | ▼ 专业:    | 请选择                    | ~           |
|                |           | -       | 班级:  | 请选择        |           | ✓ 学生:                      | 请输入学号姓名 |      | 操作类型: 清逆    | 遻              | , L       |            |         |          |                        |             |
| ◇ 规则设置         |           |         |      |            |           |                            |         |      |             |                |           |            |         |          | 0                      |             |
| ◇ 学分认定申请       |           | 审核      |      |            |           |                            |         |      |             |                |           |            |         |          | 19                     | · 家 重置 设置   |
| 申请名单审批         |           |         |      | 操作 👩       | 处理环节      | 申请学年学期                     | 学号      | 姓名   | 申请类型        | 审核状态           | 年级        | 院系         | 专业      | 班级       | 联系电话                   | 操作类型        |
|                |           |         | 详情   | 审核         | 学分认定院长审   | 2023-2024-1                | 2023-   | 范    | 23-24-1公共必  | . 待审核          | 2023      | 经济与管理学院    | 旅游管理    | 23旅游管理专  | 13                     | 学生申请        |
| ◇ 通过名申查询       |           |         | 详情   | 审核         | 学分认定院长审   | 2023-202 <mark>4</mark> -1 | 2023    | ſ    | 23-24-1退伍复  | . 待审核          | 2023      | 经济与管理学院    | 旅游管理    | 23旅游管理专  | 10                     | 学生申请        |
| ◇ 申请名单管理       |           |         | 详情   | 审核         | 学分认定院长审   | 2023-2024-1                | 2023    | 3    | 23-24-1公共必  | . 待审核          | 2023      | 经济与管理学院    | 旅游管理    | 23旅游管理专  | 10                     | 学生申请        |
|                |           |         | 详情   | 审核         | 学分认定院长审   | 2023-2024-1                | 2023    | >    | 23-24-1公共必  | . 待审核          | 2023      | 经济与管理学院    | 国际经济与贸易 | 23国际贸易专  | 11                     | 学生申请        |
|                |           |         | 详情   | 审核         | 学分认定院长审   | 2023-2024-1                | 2023    | 1    | 23-24-1退伍复. | . 待审核          | 2023      | 经济与管理学院    | 国际经济与贸易 | 23国际贸易专  | 19                     | 学生申请        |
|                |           |         | 详情   | 审核         | 学分认定院长审   | 2023-2024-1                | 2023    | 2    | 23-24-1退伍复  | . 待审核          | 2023      | 经济与管理学院    | 大数据与财务管 | 23大数据财务  | 19                     | 学生申请        |
|                | •         |         | 详情   | 审核         | 学分认定院长审   | 2023-2024-1                | 20^-    |      | 23-24-1退伍复  | . 待审核          | 2023      | 经济与管理学院    | 大数据与财务管 | 23大数据财务  |                        | 学生申请        |
|                |           |         | 详情   | 审核         | 学分认定院长审   | 2023-2024-1                | 2(      | 1    | 23-24-1退伍复. | . 待审核          | 2022      | 经济与管理学院    | 工商企业管理  | 22工企管理1班 | 1                      | 学生申请        |
|                |           |         | 详情   | 审核         | 学分认定院长审   | 2023-2024-1                | 21      | 4    | 23-24-1退伍复  | . 待审核          | 2023      | 经济与管理学院    | 大数据与财务管 | 23大数据财务  |                        | 学生申请        |
|                |           |         | 详情   | 审核         | 学分认定院长审   | 2023-2024-1                | 21      | 1    | 23-24-1退伍复. | . 待审核          | 2022      | 经济与管理学院    | 大数据与会计  | 22大数据与会  |                        | 学生申请        |
|                |           |         | 详情   | 审核         | 学分认定院长审   | 2023-2024-1                | 21      | 4    | 23-24-1退伍复  | . 待审核          | 2022      | 经济与管理学院    | 大数据与会计  | 22大数据与会  |                        | 学生申请        |
|                |           |         | 详情   | 审核         | 学分认定院长审   | 2023-2024-1                | 21      |      | 23-24-1退伍复. | . 待审核          | 2022      | 经济与管理学院    | 大数据与会计  | 22大数据与会  |                        | 学生申请        |
|                |           |         | 详情   | 审核         | 学分认定院长审   | 2023-2024-1                | 2       | 黄    | 23-24-1退伍复. | . 待审核          | 2022      | 经济与管理学院    | 工商企业管理  | 22工企管理1班 | 1                      | 学生申请        |
|                |           | 已选      | 条    |            |           |                            |         | ▼ 追加 | 下页 H ++ I   | 第1 页 共1页       | )≫ H 50 V |            |         |          | ☆ 冻结列设置 第              | 1到第13条 共13条 |
|                |           |         |      |            |           |                            |         |      |             |                |           |            |         |          |                        |             |
|                |           |         |      |            |           |                            |         |      |             |                |           |            |         |          |                        |             |

5. 点击"审核"

6. 认真查看每个学生的申请信息,尤其是证明材料和课程。

|                                                                      |       |                 | 申请   | 言思    |  |        |       |                                                                                                    |                                            |              |  |  |
|----------------------------------------------------------------------|-------|-----------------|------|-------|--|--------|-------|----------------------------------------------------------------------------------------------------|--------------------------------------------|--------------|--|--|
| <b>★</b> 申请等                                                         | 学年学期: | 2023-2024-1     | ~    |       |  |        |       | ● 核验证书                                                                                                    |                                            |              |  |  |
| *1                                                                   | 人定类型: | 23-24-1公共必修谟免参  |      |       |  |        | "证明材料 | <ul> <li>若证书无法</li> <li>第 (72)</li> <li>第 (72)</li> <li>第 (72)</li> <li>第 (72)</li> <li>第 (72)</li> <li>第 (72)</li> <li>第 (72)</li> <li>第 (72)</li> <li>第 (72)</li> <li>第 (72)</li> <li>第 (72)</li> <li>第 (72)</li> <li>第 (72)</li> <li>第 (72)</li> <li>第 (72)</li> <li>第 (72)</li> <li>第 (72)</li> <li>1 (72)</li> <li>1 (72)</li></ul> | 法查看, 返回上异9<br>2.07 ≅0<br>意 및<br>批量上使 詹选择文件 | ×<br>界面点详情查看 |  |  |
| **                                                                   | 交外课程: | 请选择             | ~    |       |  |        | 成績:   | 463                                                                                                    |                                            |              |  |  |
| *i                                                                   | 正书编号: | 221144093000114 |      |       |  |        |       |                                                                                                    |                                            |              |  |  |
|                                                                      |       |                 |      |       |  |        |       |                                                                                                    |                                            |              |  |  |
|                                                                      |       |                 | 申请认定 | 果程信息  |  |        |       | 床住石小定                                                                                                    | ᄚᆿᄣᅲᄤᄩ                                     |              |  |  |
| *申请范围:                                                               | 开课    |                 | ~    |       |  | *课程名称: | 大学英语四 | 9级水平课/480821                                                                                                    |                                            | ~            |  |  |
| 课程性质:                                                                | 公共必   | 修课              | ~    | 学分: 5 |  |        | 5     |                                                                                                    |                                            |              |  |  |
| 特殊成绩标识:                                                              | 证书免修  |                 |      |       |  |        |       |                                                                                                    |                                            |              |  |  |
| · 理论——行                                                              |       |                 |      |       |  |        |       |                                                                                                    |                                            |              |  |  |
| <ul> <li>● 选择审批结果,不通过需要说明理由</li> <li>● ● 选择审批结果,不通过需要说明理由</li> </ul> |       |                 |      |       |  |        |       |                                                                                                    |                                            |              |  |  |
|                                                                      |       |                 |      |       |  |        |       |                                                                                                    |                                            |              |  |  |

日中 2 袋 美胡

. .

7.审核状态选择后点击右下角的"确定",即完成一个学生的申请审核。(如果驳回学生的申请,一定要写明理由)
8.如果无法查看学生证明材料,回到第4步,点击"审核"旁的"详情"可查看。